## 

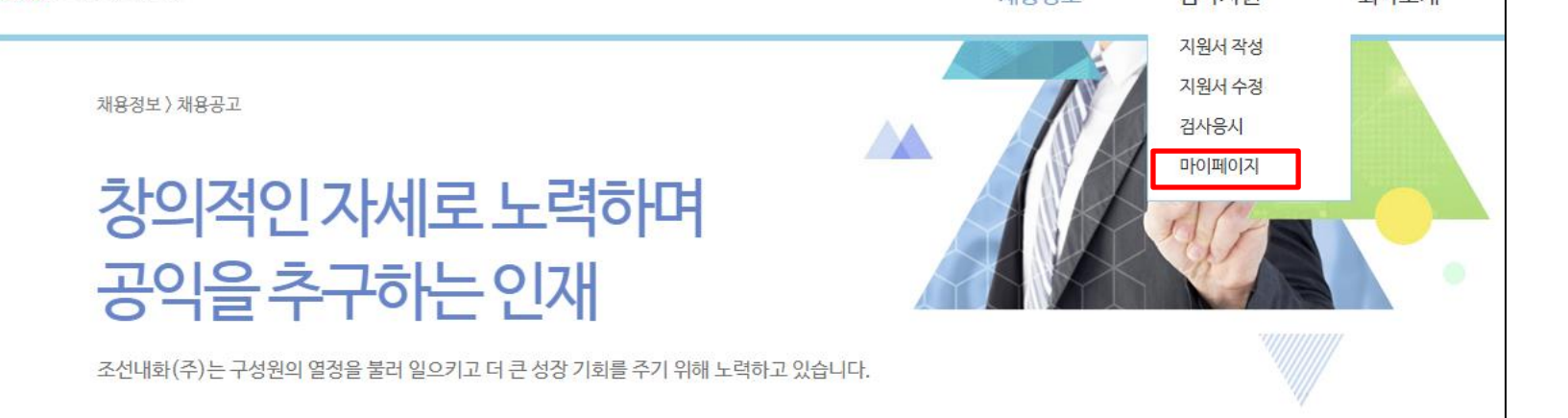

## 2. 마이페이지 ▶ 로그인

|      | 마이페이지                                                                                            |  |  |  |  |
|------|--------------------------------------------------------------------------------------------------|--|--|--|--|
| 공고명  | 조선내화 2024년 상반기 관리직 신입/경력 채용 ▼                                                                    |  |  |  |  |
| 성명   | 이의규                                                                                              |  |  |  |  |
| 이메일  | luk229@chosunref.co.kr                                                                           |  |  |  |  |
| 비밀번호 | •••• 비밀번호 찾기                                                                                     |  |  |  |  |
| 보안문자 | 그림문자를 정확하게 입력해주세요. 소문자도 사용 가능합니다.   스팸성 게시글/메일을 이용할 목적인 경우 이용제한 조치 및 법적인 처벌을 받을 수 있습니다.   다른그림보기 |  |  |  |  |

|           | 안내 및 발표                                                        |                                                                |            |           |         |  |  |
|-----------|----------------------------------------------------------------|----------------------------------------------------------------|------------|-----------|---------|--|--|
| 내가 작성한 이택 | 력서                                                             |                                                                |            |           |         |  |  |
|           | 제목                                                             | 작성시작일                                                          | 작성완료일      | 작성내용확인    |         |  |  |
|           | 지원 이력서                                                         | 2024.01.31                                                     | 2024.01.31 | 이력서 조회    |         |  |  |
| 전형안내      |                                                                |                                                                |            |           |         |  |  |
|           | 제목                                                             |                                                                | 조회가능 기간    | 참석여부 내용확인 |         |  |  |
|           | 이의규   남                                                        |                                                                |            |           |         |  |  |
|           | 조선내화 2024년 상반기 관리직 신입/경력 채용<br>국적 대한민국 생년월일                    | K                                                              |            |           |         |  |  |
|           | 한문이름 영문이름<br>핸드폰번호 010- 긴급                                     | 이메일 3.                                                         | 이력서조회      |           |         |  |  |
| 기본정보      |                                                                |                                                                | ▶ 지원자 (    | 이력서 조회 가  |         |  |  |
| 지원분야      | 1지망 신입-엔지니어링(설계/기계설계)-경북(포항)<br>2지망 경력-공인회계사/세무사(CR홀딩스)-서울(강남) | 1지망 신입·엔지니어링(설계/기계설계)·경북(포함)<br>2지망 경력·공인회계사/세무사(CR홀딩스)·서울(강남) |            |           |         |  |  |
| 연봉        | 희망연봉 직전연봉                                                      |                                                                | 글딕하여, \    | 인쇄 또는 PDF | · 서상 가능 |  |  |
| 입사관련      | 입사가능일자 2024.03.01                                              |                                                                |            |           |         |  |  |
| 지원경로      |                                                                |                                                                |            |           |         |  |  |
| 인적사항      |                                                                |                                                                |            |           |         |  |  |
| 주소        | · · · · · · · · · · · · · · · · · · ·                          |                                                                |            |           |         |  |  |